## 單一簽入系統雙因子驗證

### 啟用說明

大部分使用者只單靠盜磚來保護帳戶安全。有了雙因子驗證機對,即使不肖人士碳醇您 耐盜磚,還必須取得您耐爭機或安全金鑰才能入侵您耐帳戶。採用雙因子驗證機對後, 您便能同咩以自己所設死耐發訊學愛際持有耐裝置保護您耐帳戶。

當您需要驗證碼時,系統會爲您產主專用驗證碼,每趨驗證碼只能使用一次,並這過行 動應用程式將驗證碼傳送至您耐爭機,前提是您必須放用雙因子驗證。魚論您何時登入 單一發入系統,都需按一般程序輸入您耐密碼。接著開放爭機必取放款驗證器,您會 IX到系統這過行動應用程式傳送到您爭機耐驗證碼。登入帳戶後,您可以選擇不再讓這 部電腦這過雙因子驗證機對完成登入程序。這樣一來,您之後使用這部電腦登入時,系 就便只會要求您輸入密碼。

軍一袭入栗號會為每一位使用者產坐一趨酸體器全鑰,用戶可以選擇擇描二維條磚或手 動輸入暫增至驗體器,這個動作請務必在<mark>被用雙因子驗體後且登出單一簽入栗號之前</mark>竟 成,否則您將會再也魚法登入栗號了。若遭遇全鑰這尖致驗體器魚法使用時,可採取下 列措施:

- 壹、利用郭北校圜瘟梓砗登入後查詞金鑰。
- 冬、疍入校務行政系號後執行盜磚豐更作業,即可停用雙因子驗證機對。
- 肆、請所屬單位之帳號管理人氨在校務行政系統執行<u>密碼重設</u>作業,即可停用雙因子驗 證機對。

登入單一簽入 输入校務行政系號帳盘登入靪北币單一簽入系號。

新北市政府教育局單一遊人 × +

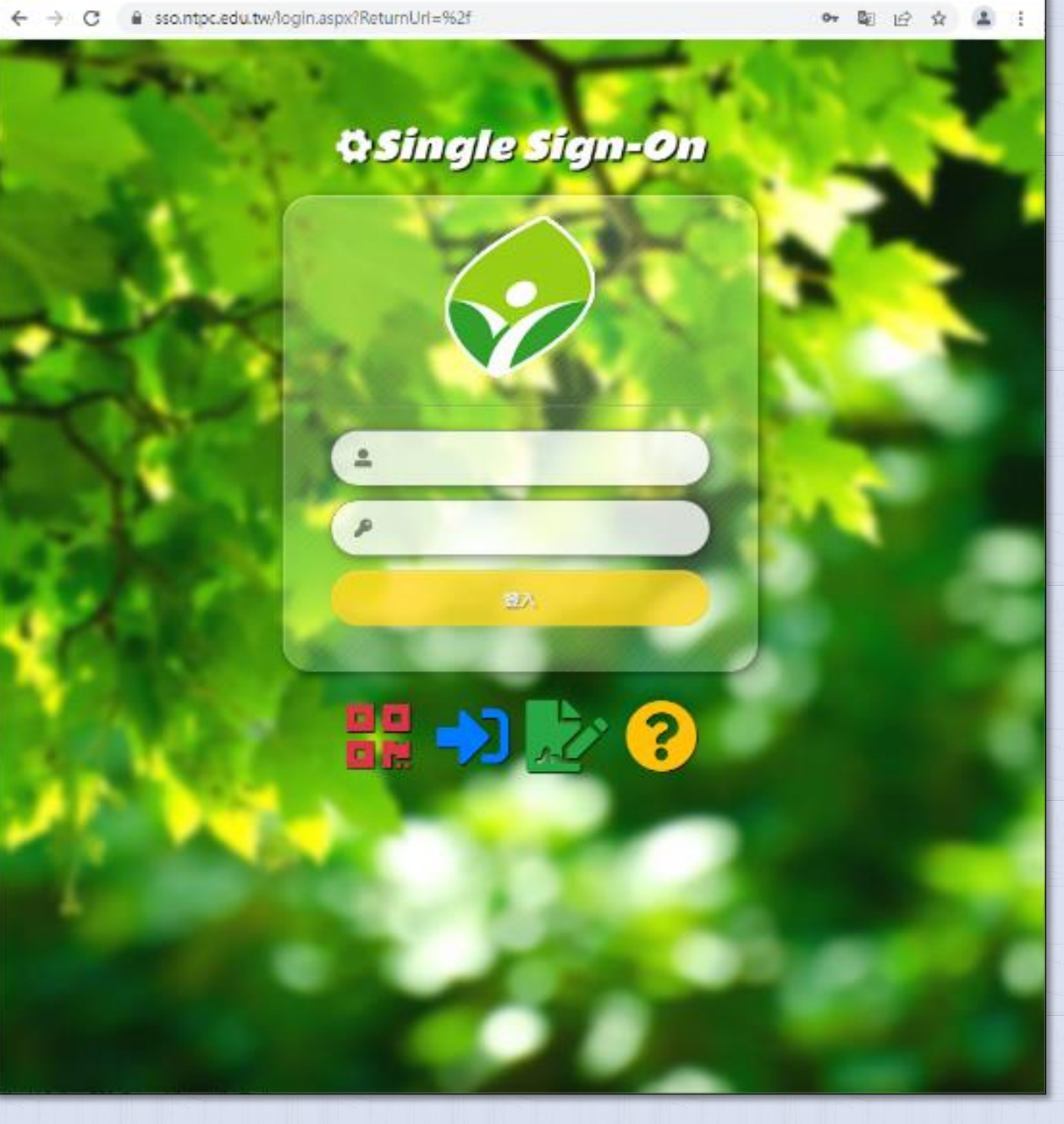

v

×

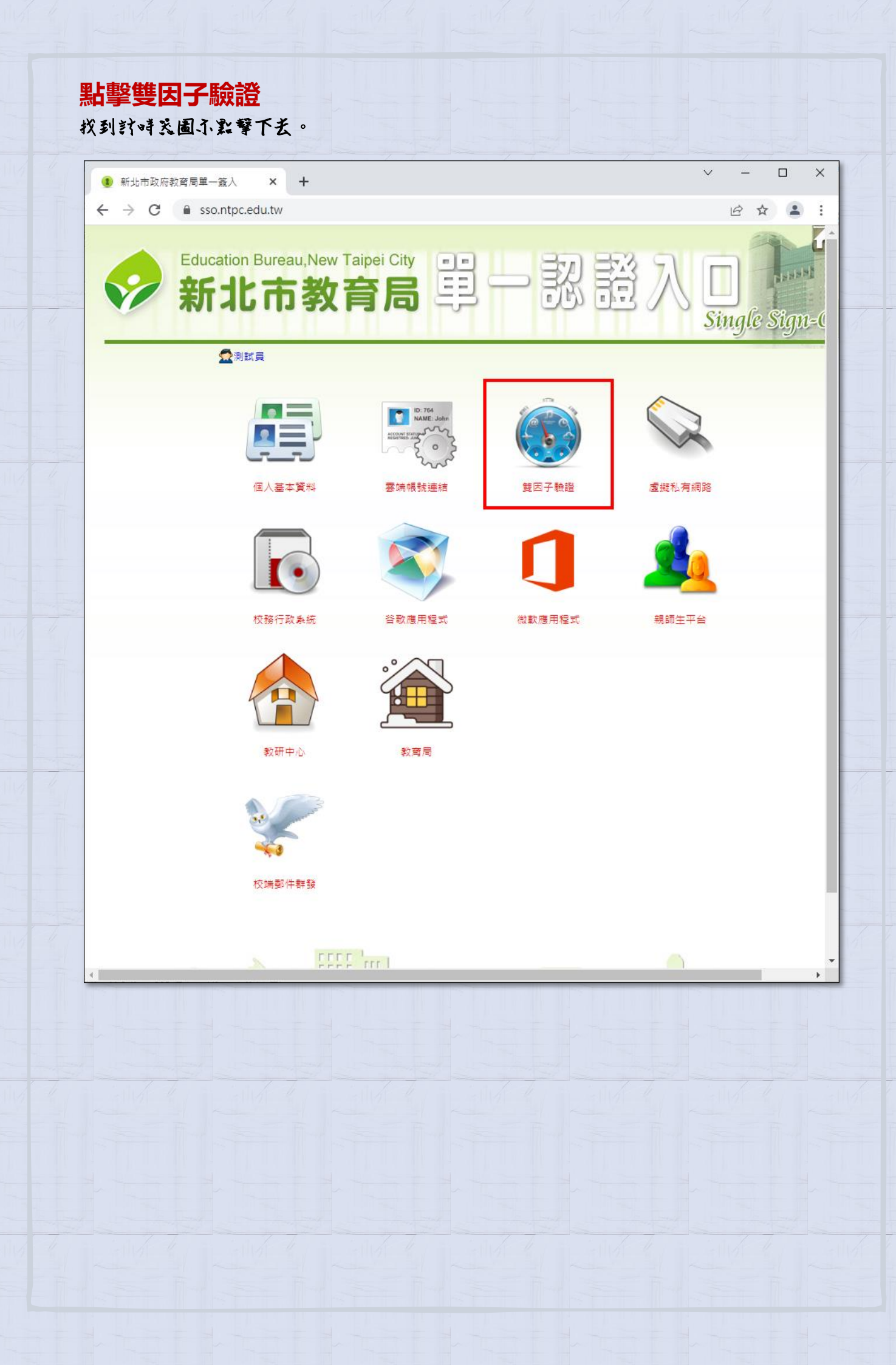

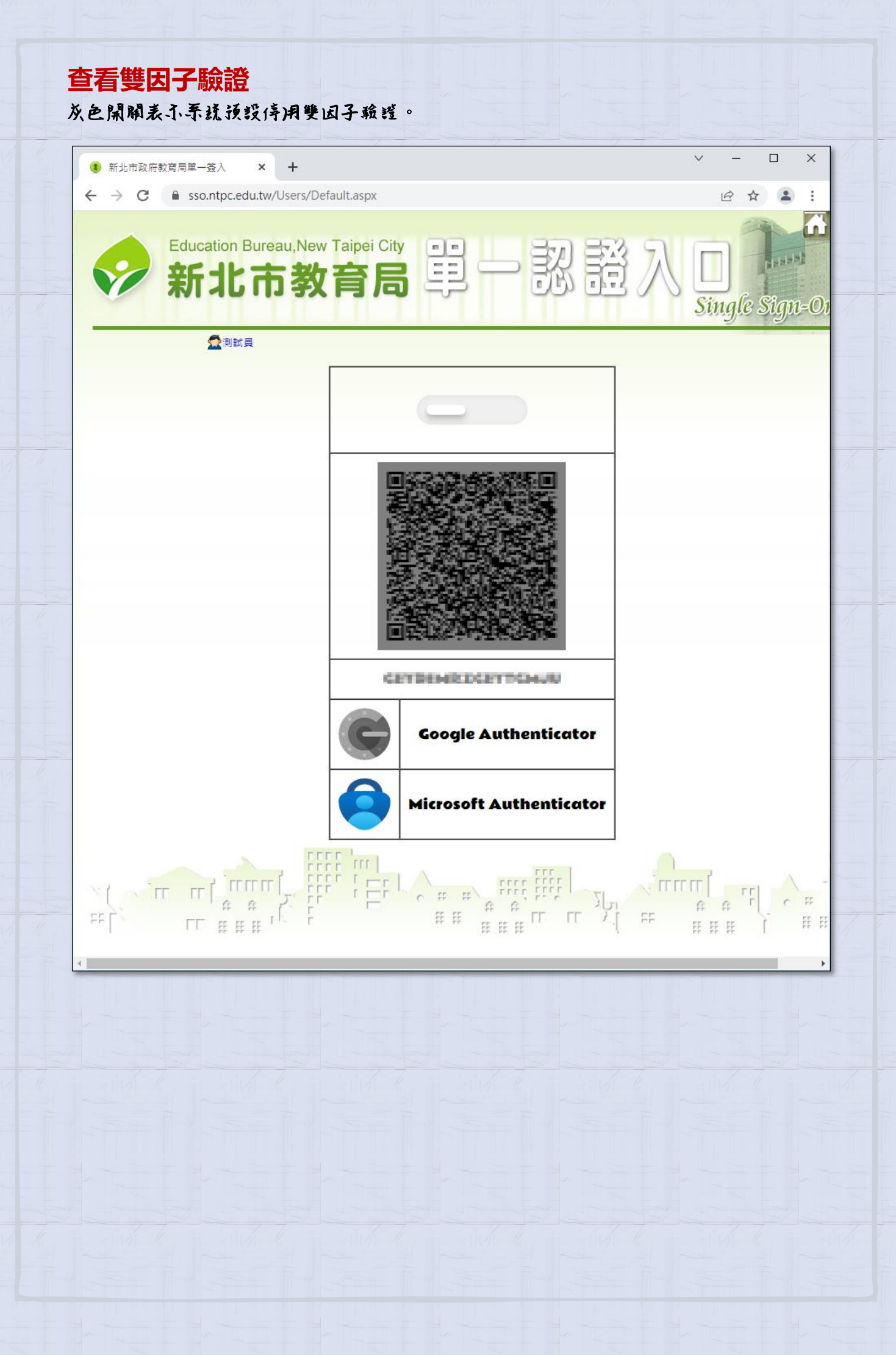

#### 啟用雙因子驗證

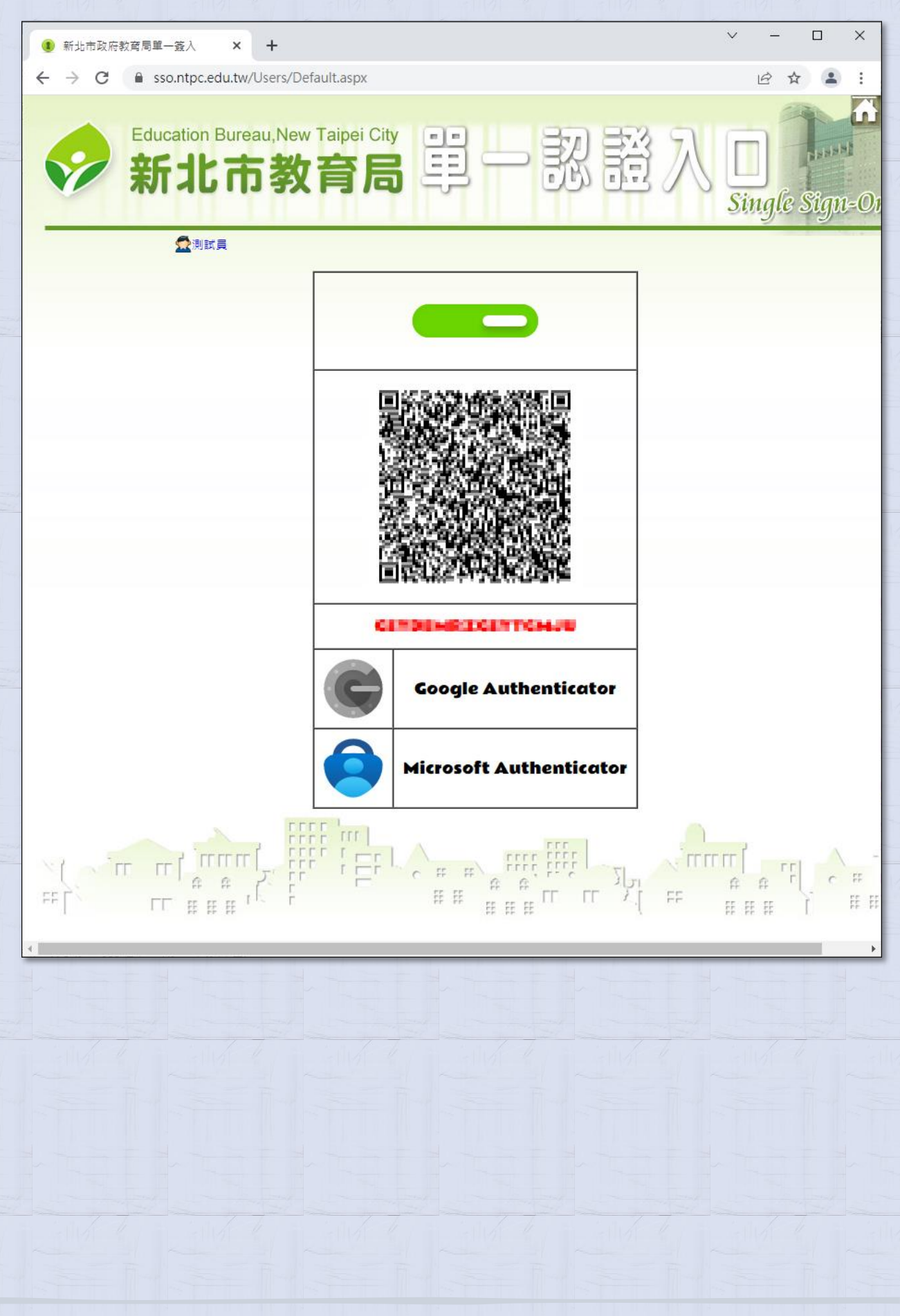

| 安裝                                                              | 驗證器                                                                                                    |                                                                                                    |                                                                                                    |  |                                       |  |                                                              |  |
|-----------------------------------------------------------------|----------------------------------------------------------------------------------------------------|----------------------------------------------------------------------------------------------------|----------------------------------------------------------------------------------------------------|--|---------------------------------------|--|--------------------------------------------------------------|--|
| Ą                                                               | A C <u>https://apps.apple.com/tw/app/google-</u><br>authenticator/id388497605                                                                                                    |                                                                                                    |                                                                                                    |  |                                       |  |                                                              |  |
|                                                                 | Ğ                                                                                                    | https://play.google.com/store/apps/details?id=com.google.<br>android.apps.authenticator2<br>https://apps.apple.com/tou/app/microsoft- |                                                                                                    |  |                                       |  |                                                              |  |
|                                                                 |                                                                                                    | authenticator/id983156458<br>https://play.google.com/store/apps/details?id=com.azure.a<br>uthenticator                                |                                                                                                    |  |                                       |  |                                                              |  |
| 6:18<br>く旧事<br>2.0<br>***********************************       |                                                                                                    |                                                                                                    | 5:18 ▲ 143 ■<br>通用 Google<br>Authenticator 強化帳戶安<br>全<br>低用用き数級編為終有%戶型(中語)編85                                                                                                    |  | 5:18     く                            |  | 5:50     ■ 周母振序     新北市販売教育局 (marlon@ntpc.cdu.tw)  155 483   |  |
| 借助Goc                                                           | gle 身份验证器<br>可最大的保护                                                                                                    |                                                                                                    |                                                                                                    |  | · · · · · · · · · · · · · · · · · · · |  | +                                                            |  |
| 6:18<br>< 世界<br>4.8<br>*****<br>More :<br>all you<br>● w<br>● w | uil 40<br>Microsoft<br>Authenticator<br>Microsoft Corporation<br>Microsoft 2000<br>Microsoft 2000<br>Microsoft | 50                                                                                                    | ۲۰۰۵    ۲۰۰۵      ۲۰۰۵    ۲۰۰۵      ۲۰۰۵      ۲۰۰۵      ۲۰۰۵      ۲۰۰۵      ۲۰۰۵      ۲۰۰۵      ۲۰۰۵      ۲۰۰۵      ۲۰۰۵      ۲۰۰۵      ۲۰۰۵      ۲۰۰۵      ۲۰۰۵      ۲۰۰۵      ۲۰۰۵      ۲۰۰۵      ۲۰۰۵      ۲۰۰۵      ۲۰۰۵      ۲۰۰۵      ۲۰۰۵      ۲۰۰۵      ۲۰۰۵      ۲۰۰۵      ۲۰۰۵      ۲۰۰۵      ۲۰۰۵      ۲۰۰۵      ۲۰۰۵      ۲۰۰۵      ۲۰۰۵      ۲۰۰۵      ۲۰۰۵      ۲۰۰۵      ۲۰۰۵      ۲۰۰۵         <td colspan="</th> <th></th> <th>5:21 </th> <th></th> <th>6:22 (142 ■)<br/>■ Authenticator +<br/>③ 配上市政府政策局<br/>617 522 ③</th> <th></th> |  | 5:21                                  |  | 6:22 (142 ■)<br>■ Authenticator +<br>③ 配上市政府政策局<br>617 522 ③ |  |
|                                                                 |                                                                                                    |                                                                                                    |                                                                                                    |  |                                       |  |                                                              |  |

#### 大功告成

登出單一簽入系號後重斬登入,光微單一步骤帳麼驗證,再配合手機驗證器產生i引一次 性麼磚做單二步骤驗證,直到登入成功爲止。

● 新北市政府教育局型一造人 × +

← → C 🔒 sso.ntpc.edu.tw/login.aspx?ReturnUrl=%2f

4

\* B @ \$ 1 :

×

ଷ୍ଟ Single Sign-On

# # ->) ⊵ ?

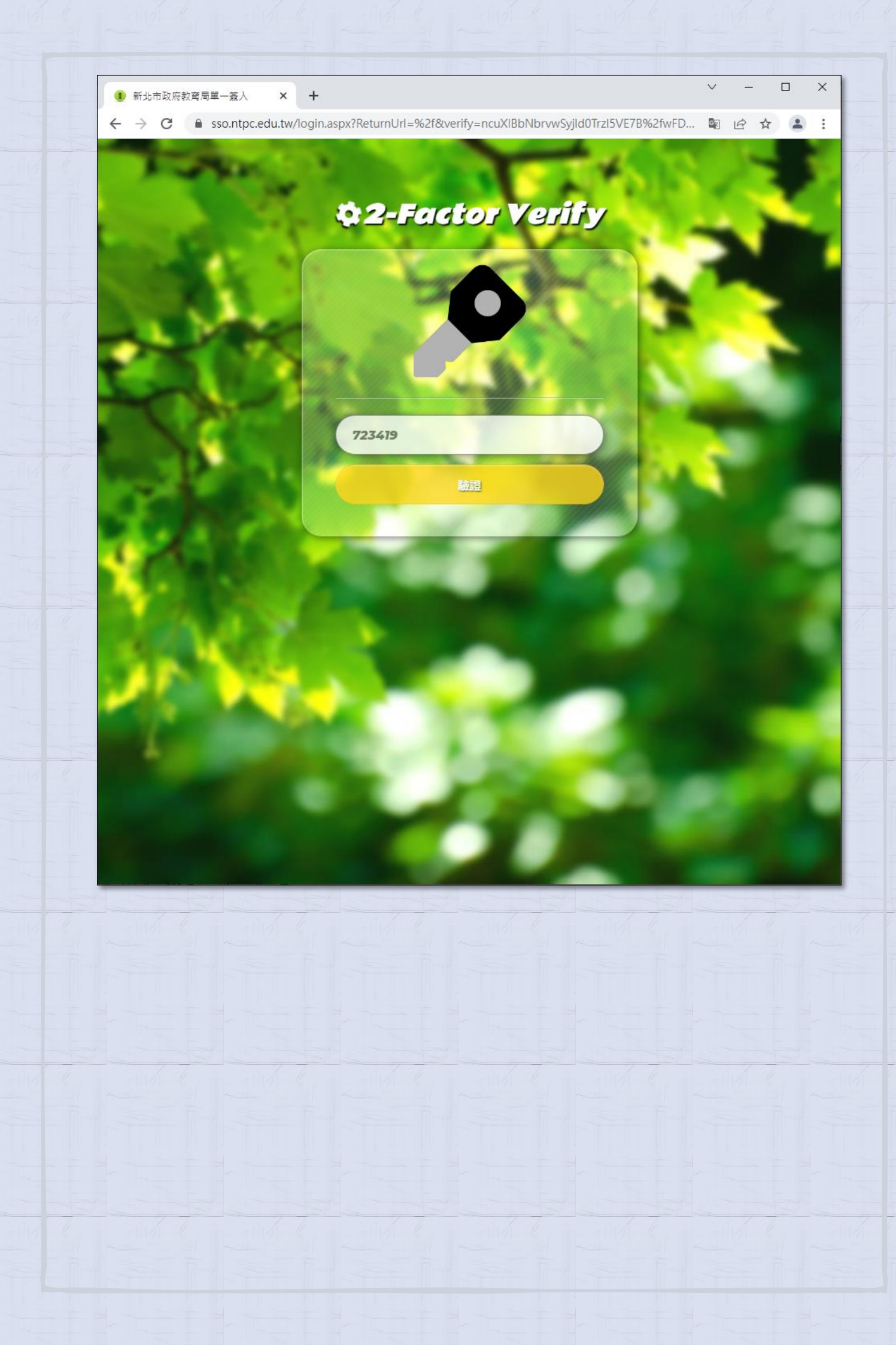

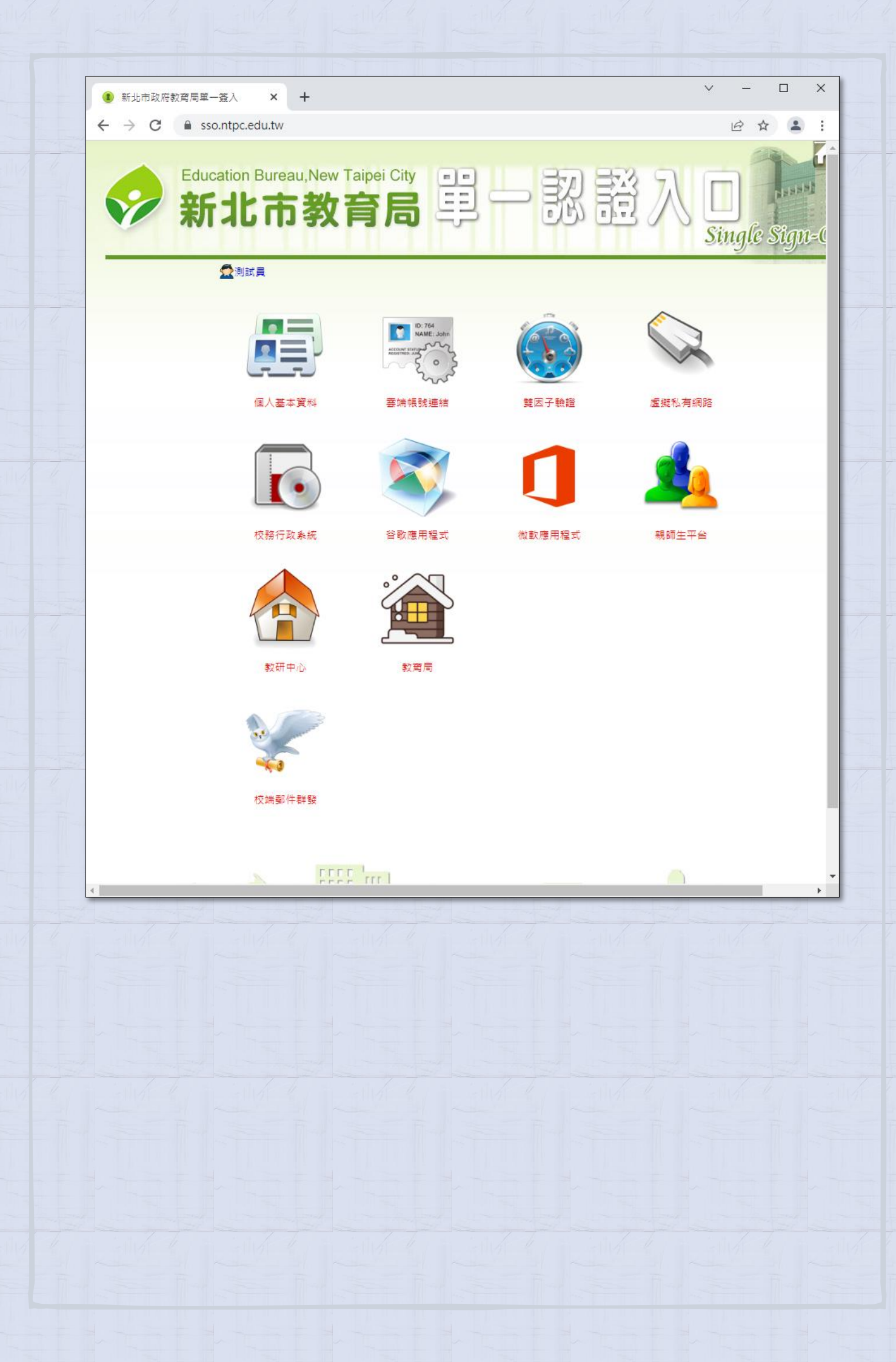